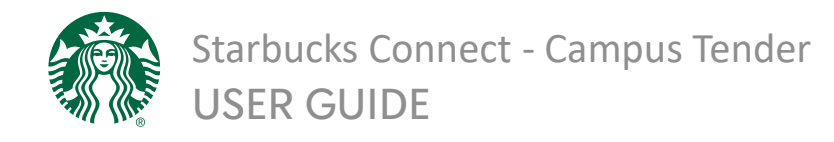

## Introduction

Use this reference guide to understand the steps needed to integrate Campus Tender as a form of payment within the Starbucks Mobile App and to understand the customer's payment experience.

## Step 1: Add Campus Tender as a new form of Payment

- Log into the Starbucks App (ensure app is updated to most recent version)
- Tap on the profile icon and select **Starbucks Cards & Payments**
- Tap on Payment and then Add Payment
- Under *More payment* options, tap the option for Campus Tender
- Select the appropriate University from the list

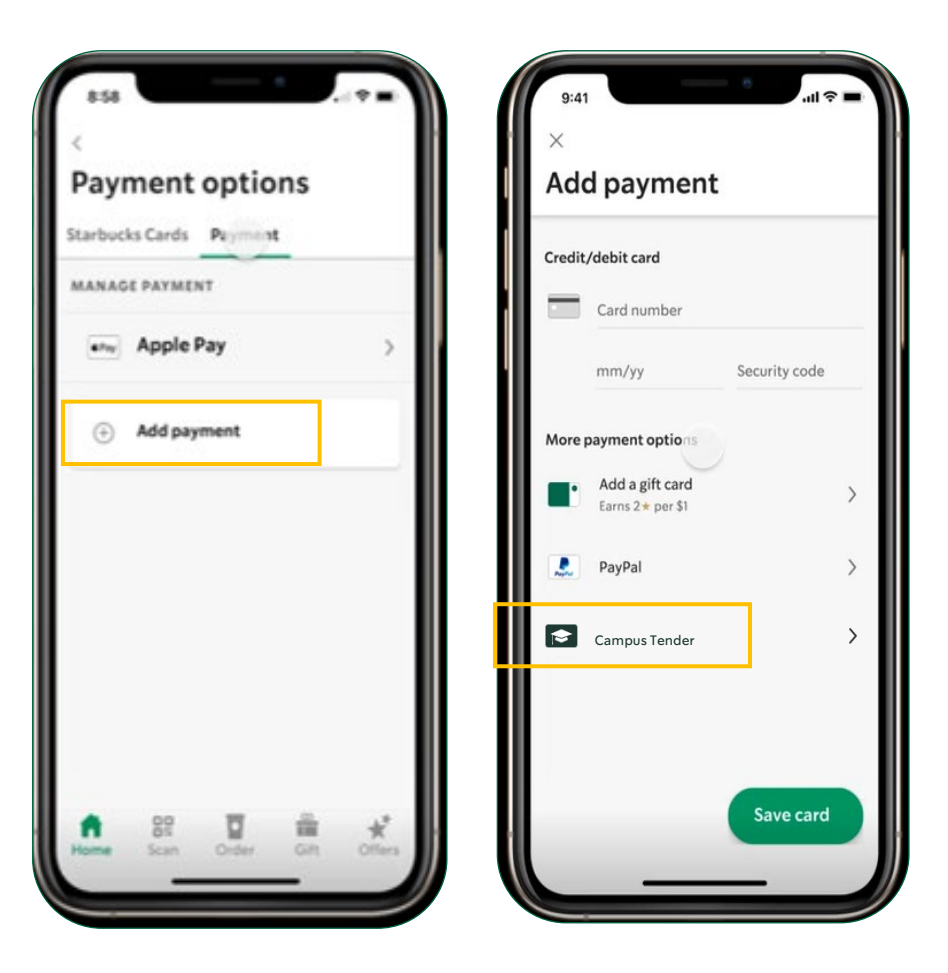

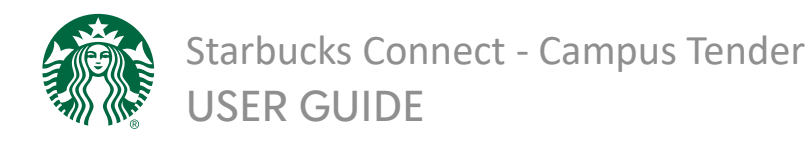

## Step 2: Link Campus Meal Plan

- Once Campus Tender has been added as a payment option, the user will be redirected to their school's meal plan site
- To link the account, log in using existing credentials and agree to terms (if prompted)
- A confirmation message will appear once the meal plan has been successfully linked. The Starbucks App will show nearby Starbucks locations that accept Campus Tender
- **Campus Tender** is now available to be used as a form of payment at participating Starbucks locations

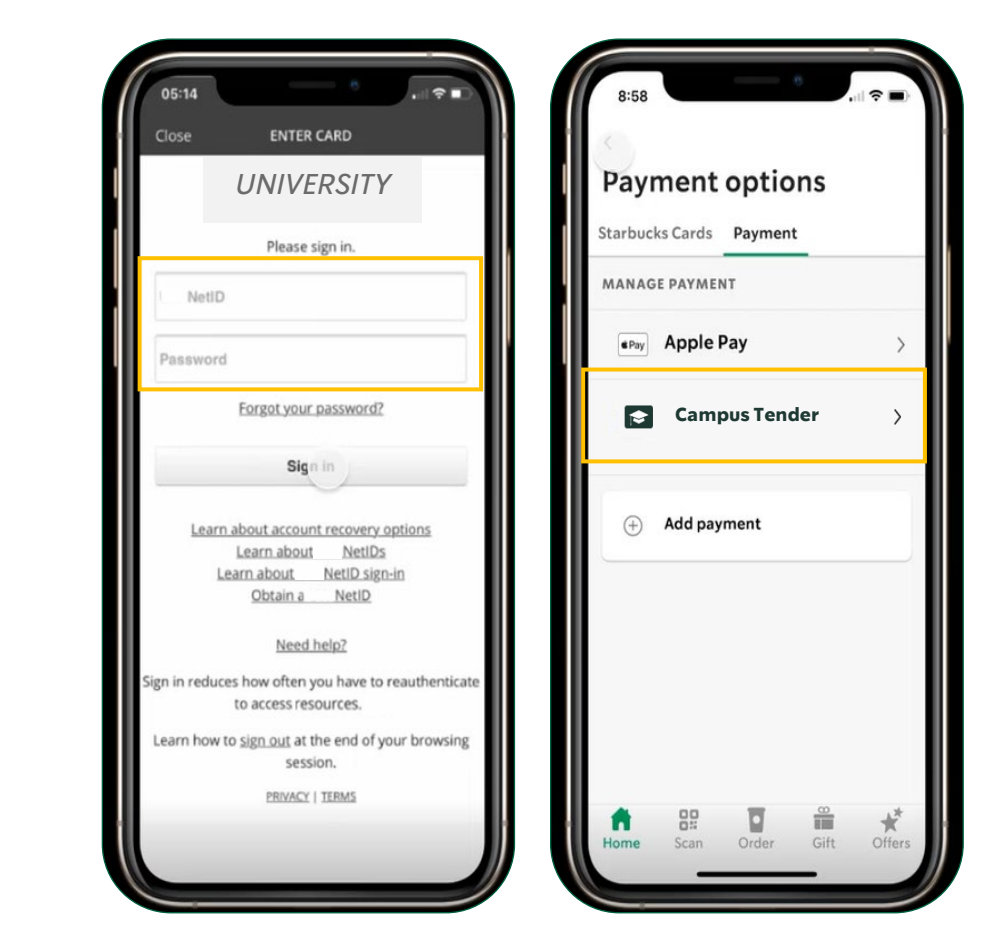